## I'm going on holiday to ...?

1. Pick a slip of paper and find out your next holiday destination.

2. Write down the name of the city on a sheet of paper.

## 3. Find out more about your city on the Internet.

| Type the name of your city in a search  | engine (e.g. Bing or Google) and click ENT |
|-----------------------------------------|--------------------------------------------|
| Q Denver                                | ×                                          |
|                                         |                                            |
| Click on Maps or Karten.                |                                            |
| Click on <i>Maps</i> or <i>Karten</i> . |                                            |

a) In which country is your city? Write down the name of the country.

b) Add additional geographical information, for example

- It is in ... (Asia, Europe, Africa ...)
- It is not far away from ... (the Atlantic Ocean, the mountains ...).
- It is near the ... (capital, the sea, the river Thames...)
- It is in the north / east / south / west / middle of the country.

4. What is the weather like in your city today?
Find out at www.kidsweatherreport.com or scan this code:
When you have opened the website, you can follow these steps:

Type the name of the city in the field

Where are you?

Choose Celsius
Fahrenheit Celsius
Click on Get Weather

Write down information about:

the temperature - precipitation (rain, snow etc.) - wind - clouds - sunshine

**Expert questions:** What is *Fahrenheit*? What is *humidity*? What is *UV Index*? Find out and tell your class about it.